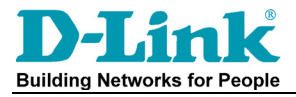

# DWL-8500AP DWL-3500AP Firmware Upgrade steps using CLI

Note: The default ip address of the access point is 10.90.90.91, subnet mask: 255.0.0.0

### <u>Step 1.</u>

Connect your computer's network port to the LAN port (Ethernet port) of the access point using a network cable. Verify physical connectivity by checking for solid link lights on the Ethernet ports of the device. If you do not get a solid link light, try using a different cable or different PC if possible. If the computer is turned off, the link light may not be on.

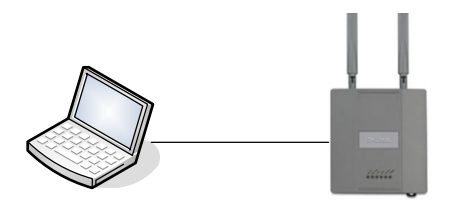

#### Step 2.

Set your computer with a static IP address: Go to Control Panel > Network Connections > Local Area Connection > Properties. Select Internet protocol TCP/IP and click on Properties. Select the 'Use the following IP address'. Specify the TCP/IP settings you want to use that is in the same ip address range of the Access Point. Select all Ok to save the settings.

IP address: 10.90.90.90 Subnet mask: 255.0.0.0

| Internet Protocol (TCP/IP)Properties 🛛 🔹 👔 🏹                                                                                                    |                      |  |  |  |  |  |
|----------------------------------------------------------------------------------------------------|----------------------|--|--|--|--|--|
| General                                                                                                    |                      |  |  |  |  |  |
| You can get IP settings assigned automatically if your network supports<br>this capability. Otherwise, you need to ask your network administrator for<br>the appropriate IP settings. |                      |  |  |  |  |  |
| O Obtain an IP address automatically                                                                                                    |                      |  |  |  |  |  |
| Ose the following IP address: ──                                                                                                    |                      |  |  |  |  |  |
| IP address:                                                                                                    | 10 . 90 . 90 . 90    |  |  |  |  |  |
| S <u>u</u> bnet mask:                                                                                                    | 255.0.0.0            |  |  |  |  |  |
| <u>D</u> efault gateway:                                                                                                    | <u> </u>             |  |  |  |  |  |
| Obtain DNS server address automatically                                                                                                    |                      |  |  |  |  |  |
| • Use the following DNS server addresses:                                                                                                    |                      |  |  |  |  |  |
| Preferred DNS server:                                                                                                    | 192.168.100.5        |  |  |  |  |  |
| <u>A</u> lternate DNS server:                                                                                                    | 194 . 117 . 170 . 34 |  |  |  |  |  |
| Advanced                                                                                                    |                      |  |  |  |  |  |
|                                                                                                    | OK Cancel            |  |  |  |  |  |

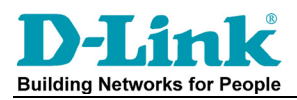

#### Step 3.

Try pinging the Access Point in the DOS prompt with this command: "ping -t 10.90.90.91"

| 🔤 Command Prompt - ping -t 10.90.90.91 |      |              |          |          |        |
|----------------------------------------|------|--------------|----------|----------|--------|
| Reply                                  | from | 10.90.90.91: | bytes=32 | time<1ms | TTL=64 |
| Reply                                  | from | 10.90.90.91: | bytes=32 | time<1ms | TTL=64 |
| Reply                                  | from | 10.90.90.91: | bytes=32 | time<1ms | TTL=64 |
| Reply                                  | from | 10.90.90.91: | bytes=32 | time<1ms | TTL=64 |
| Reply                                  | from | 10.90.90.91: | bytes=32 | time<1ms | TTL=64 |
| Reply                                  | from | 10.90.90.91: | bytes=32 | time<1ms | TTL=64 |
| Reply                                  | from | 10.90.90.91: | bytes=32 | time<1ms | TTL=64 |
| Reply                                  | from | 10.90.90.91: | bytes=32 | time<1ms | TTL=64 |
| Renlu                                  | from | 10 90 90 91: | hutes=32 | time<1ms | TTL=64 |

<u>Step 4.</u> Run the TFTP server in the same directory as the firmware file.

| Name 🔺                          | Size     | Туре               | Date Modified    |  |  |
|---------------------------------|----------|--------------------|------------------|--|--|
| ™ ~\$lease Note for DWL-8500A   | 1 KB     | Microsoft Word Doc | 2007-12-03 11:01 |  |  |
| DWL-8500AP-2.0.0.6.tar          | 5 570 KB | WinRAR archive     | 2007-12-03 11:01 |  |  |
| 🖬 DWS-3000-2.0.0.6.opr          | 8 490 KB | OPR File           | 2007-12-03 11:01 |  |  |
| BDWS_MIBS_2.0.0.3.tar           | 7 170 KB | WinRAR archive     | 2007-12-03 11:01 |  |  |
| Release Note for DWL-8500A      | 47 KB    | Microsoft Word Doc | 2007-12-03 11:01 |  |  |
| 🖳 🖳 Release Note for DWS-3000 v | 57 KB    | Microsoft Word Doc | 2007-12-03 11:01 |  |  |
| upgrade_instructions.doc        | 32 KB    | Microsoft Word Doc | 2007-12-03 11:01 |  |  |
| 📙 TftpServer for DWS.exe        | 178 KB   | Application        | 2007-09-12 15:25 |  |  |
|                                 |          |                    |                  |  |  |

Rename the firmware file from "DWL-8500AP-2.0.0.6.tar" to "2006.tar"

Unblock the application if asked.

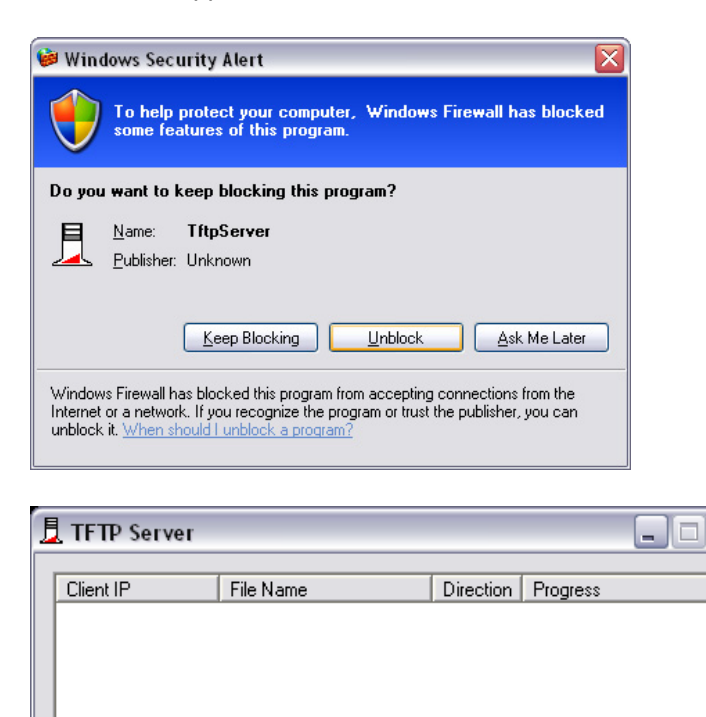

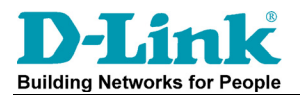

#### Step 5.

Log in to the Access Point using Putty software or simply telnet to the unit using: Telnet 10.90.90.91 command from the DOS prompt. Username and password by default are both admin.

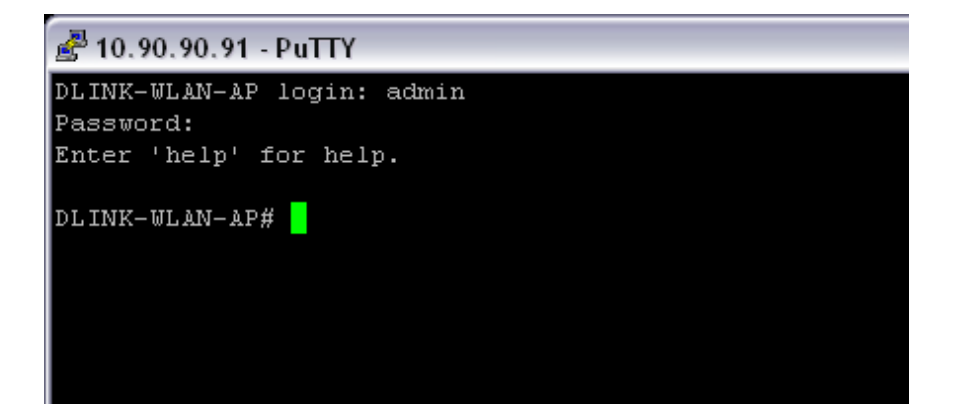

## <u>Step 6.</u>

Type the command: "Firmware-upgrade tftp://10.90.90/2006.tar" and press enter.

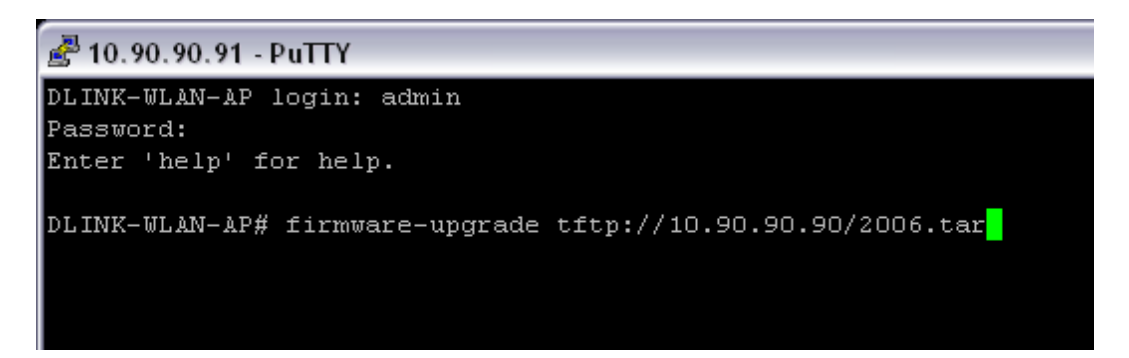

You will see in the TFTP server window that the firmware is uploaded to the Access Point. The Telnet window will close.

| 📙 TFTP Server 📃 🗆 🔀 |             |           |           |                     |  |  |
|---------------------|-------------|-----------|-----------|---------------------|--|--|
|                     | Client IP   | File Name | Direction | Progress            |  |  |
|                     | 10.90.90.91 | 2006.tar  | get       | 741666 Dytes (13 %) |  |  |
|                     |             |           |           |                     |  |  |
|                     |             |           |           |                     |  |  |
|                     |             |           |           |                     |  |  |

Note: You will need to wait approximately 6-12 minutes for the AP to be ready after a firmware upgrade. Do not power down or reset during this period.